# PIKAOPAS

## NETGEAR Nighthawk M1

4GX Gigabit LTE -mobiilireititin

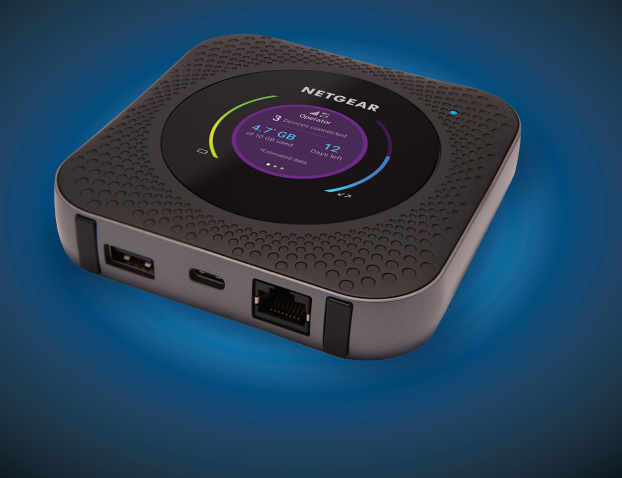

NETGEAR

Nighthawk

### Pakkauksen sisältö

- Nighthawk M1 -mobiilireititin ja akku
- Pikaopas
- USB-C-kaapeli
- Virtasovitin

## 1. Tarkista SIM-kortti ja aseta akku paikalleen.

- a. Varmista, että mobiilireitittimen virta on katkaistu.
- **b.** Avaa mobiilireitittimen pohjassa oleva kansi. Paina peukaloillasi kannessa olevia nuolia ja liu'uta kansi irti.
- c. Tarkista, että micro-SIM-kortti on SIM-korttipaikassa.
- Jos micro-SIM-kortti on paikallaan, siirry vaiheeseen e. Jos micro-SIM-kortti ei ole paikallaan, etsi kortti ja jatka vaiheeseen d.
- Saat toimivan ja aktivoidun SIM-kortin mobiilipalveluntarjoajalta.

- e. Kohdista akun liittimet ja aseta akku paikalleen.
- korttipaikkaan.
- **g.** Sulje mobiilireitittimen kansi.

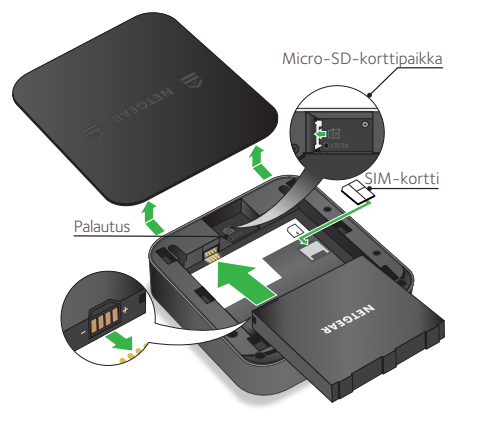

**d.** Liu'uta micro-SIM-kortti paikalleen.

**f.** Jos olet hankkinut micro-SD-kortin, aseta se micro-SD-

#### 2. Lataa NETGEAR Mobile -sovellus.

NETGEAR Mobile -sovelluksella voit vaihtaa WiFi-verkon nimen ja salasanan. Sillä voit myös toistaa ja jakaa mediatiedostoja sekä ottaa käyttöön matkareititintoiminnon.

- a. Muodosta mobiililaitteen Internet-yhteys
- **b.** Lataa NETGEAR Mobile -sovellus osoitteesta netgear.com/mobileapps.
- 3. Käynnistä mobiilireititin.

Paina mobiilireitittimen **virtapainiketta** 🔱 kolmen sekunnin ajan.

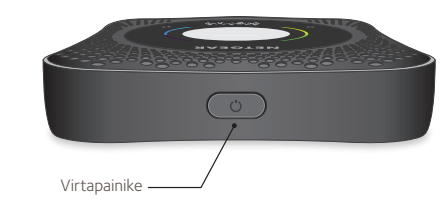

Näytä WiFi-nimi ja -salasana painelemalla **virtapainiketta**, jolloin Nighthawk M1 -reitittimen LCD-näytön tiedot vaihtuvat.

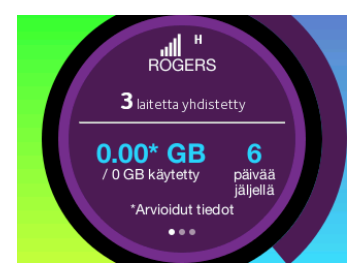

#### 4. Liitä laitteet.

a. Tarkista, että tietokoneen tai mobiililaitteen WiFi-yhteys on otettu käyttöön ja etsi WiFi-verkkoja. Seuraavassa taulukossa tai WiFilaitteen käyttöoppaassa on lisätietoja WiFi-verkkojen etsimisestä.

| Windows         | Napsauta <b>Internet-yhteys</b> -kuvaketta, joka on tavallisesti näytön oikeassa alakulmassa. |  |
|-----------------|-----------------------------------------------------------------------------------------------|--|
| Мас             | Valitse <b>WiFi &gt; Verkko</b> .                                                             |  |
| Mobiililaitteet | Valitse Asetukset > WiFi.                                                                     |  |

- **b.** Näytä WiFi-nimi ja -salasana painelemalla **virtapainiketta**, jolloin Nighthawk M1 -reitittimen LCD-näytön tiedot vaihtuvat.
- c. Valitse Nighthawk M1:n näytössä näkyvä WiFi-verkon nimi.
- **d.** Kirjoita WiFi-salasana juuri niin kuin se näkyy Nighthawk M1:n näytössä.
- **HUOMAUTUS:** Salasanassa otetaan kirjainkoko huomioon. Suosittelemme, että vaihdat järjestelmänvalvojan oletussalasanan.

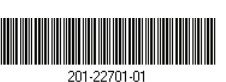

e. Jos haluat käyttää reititintä Internet-yhdyskäytävänä, liitä Ethernet-laite Nighthawk M1 -reitittimen Ethernet-porttiin.

### 5. Ota laite käyttöön.

a. Käytä NETGEAR Mobile -sovellusta tai siirry osoitteeseen http://m1login.net tai http://192.168.1.1 Nighthawk M1 -reitittimeen liitetyllä laitteella.

**b.** Noudata näyttöön tulevia ohjeita.

### Lisämääritykset ja -toiminnot

- > Kirjautuminen Nighthawk M1 -reitittimen aloitussivulle:
- 1. Käynnistä selain Nighthawk M1-reitittimeen liitetyssä laitteessa.
- 2. Kirjoita selaimen osoiteriville http://m1login.net tai http://192.168.1.1
- 3. Kirjoita Sign In (Kirjaudu sisään) -kenttään oletussalasana ja napsauta **Sign In** (Kirjaudu sisään) –painiketta. Oletussalasana on modeemin tarrassa. Vaikka antamasi laitteen salasana on yksilöivä ja suojattu, suosittelemme, että vaihdat sen haluamaksesi salasanaksi.

#### Mediatiedostojen lataaminen Nighthawk M1 -reitittimeen

Voit ladata mediatiedostoja joko micro-SD-kortille tai USB-asemaan, joka on liitetty Nighthawk M1 -reitittimeen. Micro-SD-kortit ja USB-asemat myydään erikseen. Ota käyttöön media- ja Ethernettuki valitsemalla ensin Charge Only (Vain lataus) -asetus (Settings > Router Setup > Use USB port for) (Asetukset > Reitittimen asennus > Käytä USB-porttia:).

## tietokoneella:

- 2. Napsauta MyMedia-välilehteä.
- **3.** Vedä ja pudota tiedostot sivulle.

## avulla

Jos älypuhelimen tai muun laitteen akun virta on vähissä, voit ladata sitä liittämällä laitteen M1:n USB-A-porttiin. Lataus alkaa automaattisesti, kun laite on liitetty.

#### Mediatiedostojen lataaminen Nighthawk M1 -reitittimeen

**1.** Kirjaudu Nighthawk M1 - reitittimen aloitussivulle.

#### Muiden laitteiden lataaminen Nighthawk M1 -reitittimen

#### LED-tila

| Vilkkuu hitaasti sinisenä  | Nighthawk M1 -reititin on käyttövalmis.     |  |
|----------------------------|---------------------------------------------|--|
| Vilkkuu nopeasti sinisenä  | Nighthawk M1 -reititin siirtää tietoja.     |  |
| Vilkkuu hitaasti oranssina | Nighthawk M1 -reititin ei ole käyttövalmis. |  |

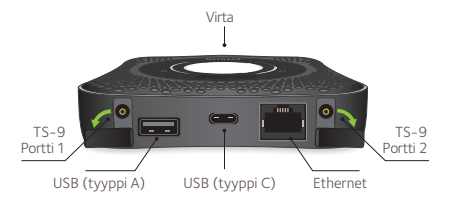

© NETGEAR, Inc., NETGEAR ja NETGEAR-logo ovat NETGEAR, Inc.n tavaramerkkejä. Muita kuin NETGEARin tavaramerkkejä käytetään vain viittaustarkoituksessa. NETGEAR, Inc., 350 E. Plumeria Drive, San Jose, CA, 95134 USA.

Building 3, University Technology Centre

#### Virtapainike

|  | Kytke reitittimeen virta. | Paina <b>virtapainiketta</b> kolmen se  |
|--|---------------------------|-----------------------------------------|
|  | Sammuta reititin.         | Paina <b>virtapainiketta</b> viiden sek |
|  | Herätä reititin.          | Paina <b>virtapainiketta</b> nopeasti.  |
|  | Vaihda näytöstä toiseen.  | Paina <b>virtapainiketta</b> nopeasti.  |

Lisätietoja, täydellinen käyttöopas ja laiteohjelmiston päivitykset ovat saatavilla osoitteessa netgear.com/support.

#### Yhdenmukaisuus

Nykyinen EU:n vaatimustenmukaisuusvakuutus on osoitteessa http://kb.netgear.com/app/answers/detail/a\_id/11621.

Säännöstenmukaisuustiedot ovat osoitteessa http://www.netgear.com/about/regulatory/.

Tutustu säännöstenmukaisuustietoihin ennen virtalähteen liittämistä.

ekunnin ajan.

kunnin ajan.